# 망고 220 system 이미지 용량 늘리기

http://www.mangoboard.com/ http://cafe.naver.com/embeddedcrazyboys Crazy Embedded Laboratory

## **Document History**

| Revision | Date       | Change note |
|----------|------------|-------------|
| Init     | 2015-04-07 | 전종인         |
|          |            |             |

| 1. | 에러 관련 |             | .4  |
|----|-------|-------------|-----|
| 2. | 수정사항. |             | .4  |
|    | 2.1.  | 빌드하기        | .4  |
|    | 2.2.  | 이미지 Write하기 | . 5 |

3

## 1. 에러 관련

make\_ext4fs -s -l 314572800 -a system

out/target/product/mango220/obj/PACKAGING/systemimage\_intermediates/system.img out/target/product/mango220/system

error: do\_inode\_allocate\_extents: Failed to allocate 300 blocks

## 2. 수정사항

"device/crazyboys/mango220/BoardConfig.mk"

BOARD\_SYSTEMIMAGE\_PARTITION\_SIZE := 314572800

에 정의가 되어 있습니다. 명령을 살펴 보면

#### \$ ./out/host/linux-x86/bin/make\_ext4fs -h

make\_ext4fs [ -l <len> ] [ -j <journal size> ] [ -b <block\_size> ]
 [ -g <blocks per group> ] [ -i <inodes> ] [ -I <inode size> ]
 [ -L <label> ] [ -f ] [ -a <android mountpoint> ]
 [ -z | -s ] [ -t ] [ -w ] [ -c ] [ -J ]
 <filename> [<directory>]

```
결국 "I" 옵션에 추가를 하면 됩니다.
현재는 300MB입니다.
512MB로 변경합니다.
```

"device/crazyboys/mango220/BoardConfig.mk" BOARD\_SYSTEMIMAGE\_PARTITION\_SIZE := 536866816

#### 2.1. 빌드하기

결과

\$ ls -al out/target/product/mango220/ 합계 654888

drwxrwxr-x 7 icanjji icanjji 4096 4월 7 19:34.

| drwxrwxr-x 3 icanjji icanjji  | 4096      | 4월 | 3 11:13                          |
|-------------------------------|-----------|----|----------------------------------|
| -rw-rw-r 1 icanjji icanjji    | 23        | 4월 | 3 17:21 android-info.txt         |
| -rw-rr 1 icanjji icanjji      | 3586048   | 4월 | 7 19:34 boot.img                 |
| -rw-rw-r 1 icanjji icanjji    | 17921     | 4월 | 7 19:33 clean_steps.mk           |
| drwxrwxr-x 4 icanjji icanjji  | 4096      | 4월 | 3 17:21 data                     |
| -rw-rw-r 1 icanjji icanjji    | 46758     | 4월 | 7 19:21 installed-files.txt      |
| drwxrwxr-x 14 icanjji icanjji | 4096      | 4월 | 3 17:21 obj                      |
| -rw-rw-r 1 icanjji icanjji    | 568       | 4월 | 7 19:33 previous_build_config.mk |
| -rw-rw-r 1 icanjji icanjji    | 166038    | 4월 | 7 19:34 ramdisk-uboot.img        |
| drwxrwxr-x 8 icanjji icanjji  | 4096      | 4월 | 3 17:21 root                     |
| drwxrwxr-x 5 icanjji icanjji  | 4096      | 4월 | 3 11:48 symbols                  |
| drwxrwxr-x 13 icanjji icanjji | 4096      | 4월 | 3 17:21 system                   |
| -rw-rr 1 icanjji icanjji      | 318860956 | 4월 | 7 19:34 system.img               |

512MB 까지 만들수 있는 것이지, 512MB 이미지가 만들어 지는 것은 아닙니다.

### 2.2. 이미지 Write하기

u-boot에서 파티션을 다시 조정을 합니다.

| SMDK4412 # fdisk -c 0 1024 1024 300                          |          |               |             |              |  |  |  |
|--------------------------------------------------------------|----------|---------------|-------------|--------------|--|--|--|
| set_hsmmc_pre_ratio src_clock=800000000, real_clock=400000   |          |               |             |              |  |  |  |
| set_hsmmc_pre_ratio src_clock=800000000, real_clock=400000   |          |               |             |              |  |  |  |
| set_hsmmc_pre_ratio src_clock=800000000, real_clock=400000   |          |               |             |              |  |  |  |
| set_hsmmc_pre_ratio src_clock=800000000, real_clock=400000   |          |               |             |              |  |  |  |
| set_hsmmc_pre_ratio src_clock=800000000, real_clock=50000000 |          |               |             |              |  |  |  |
| EEEEEEEEEEEEEEEEEEEEEEEEEEEEEEEEEEEEEE                       |          |               |             |              |  |  |  |
| fdisk is completed                                           |          |               |             |              |  |  |  |
|                                                              |          |               |             |              |  |  |  |
| partion #                                                    | size(MB) | block start # | block count | partition_Id |  |  |  |
| 1                                                            | 5077     | 4979040       | 10398300    | 0x0C         |  |  |  |
| 2                                                            | 1030     | 136620        | 2110020     | 0x83         |  |  |  |
| 3                                                            | 1030     | 2246640       | 2110020     | 0x83         |  |  |  |
| 4                                                            | 303      | 4356660       | 622380      | 0x83         |  |  |  |

"fastboot" 명령 입력

5

SMDK4412 # fast [Partition table on MoviNAND] ptn 0 name='fwbl1' start=0x1 len=N/A (use hard-coded info. (cmd: movi)) ptn 1 name='bl2' start=N/A len=N/A (use hard-coded info. (cmd: movi)) ptn 2 name='bootloader' start=N/A len=N/A (use hard-coded info. (cmd: movi)) ptn 3 name='tzsw' start=N/A len=N/A (use hard-coded info. (cmd: movi)) ptn 4 name='kernel' start=N/A len=N/A (use hard-coded info. (cmd: movi)) ptn 5 name='ramdisk' start=N/A len=0x0(~27262976KB) (use hard-coded info. (cmd: movi)) ptn 6 name='system' start=0x1 len=0x0(~1080330240KB) ptn 7 name='userdata' start=0x1 len=0x0(~1080330240KB) ptn 8 name='cache' start=0x1 len=0x0(~1028962304KB) ptn 9 name='fat' start=0x1 len=0x0(~1028962304KB)

리눅스 PC에서

\$ sudo fastboot -w

\$ sudo fastboot flash system system.img

이미지를 Write를 합니다.